### DNA Freedome VPN ASENNUSOHJE Windows PC -laitteille

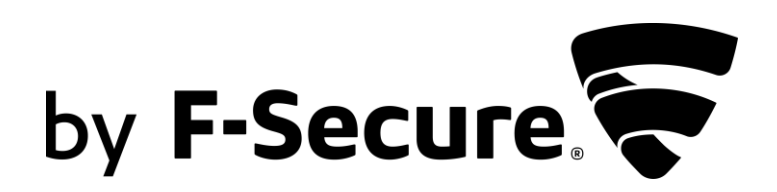

# Freedome VPN ensiasennus

### Tervetuloa asentamaan Freedome VPN -palvelua

Ostettuasi FREEDOME-palvelun saat F-Securelta safeavenue@f-secure.com osoitteesta "Asenna" sähköpostiviestin. Aloita asennus klikkaamalla viestissä olevaa "Lataa FREEDOME" painiketta.

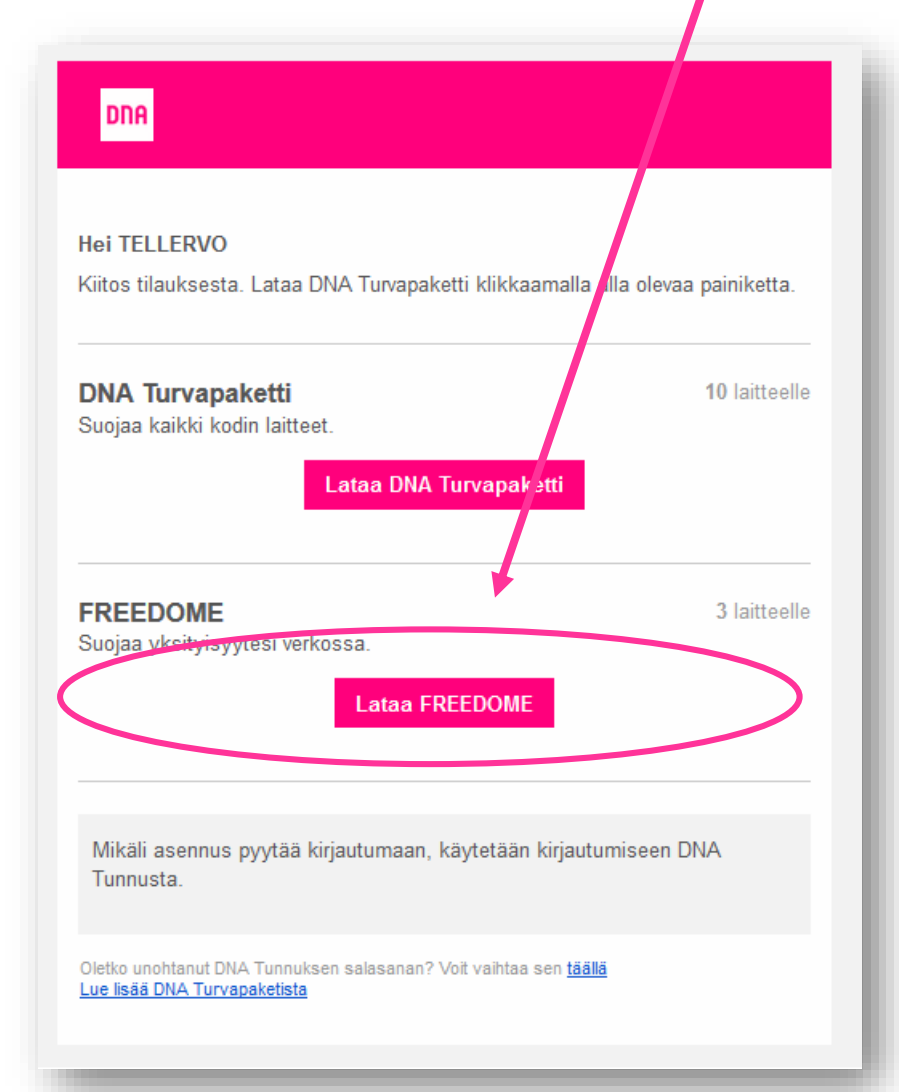

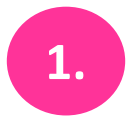

#### Aloita asennus klikkaamalla painiketta lataussivulla.

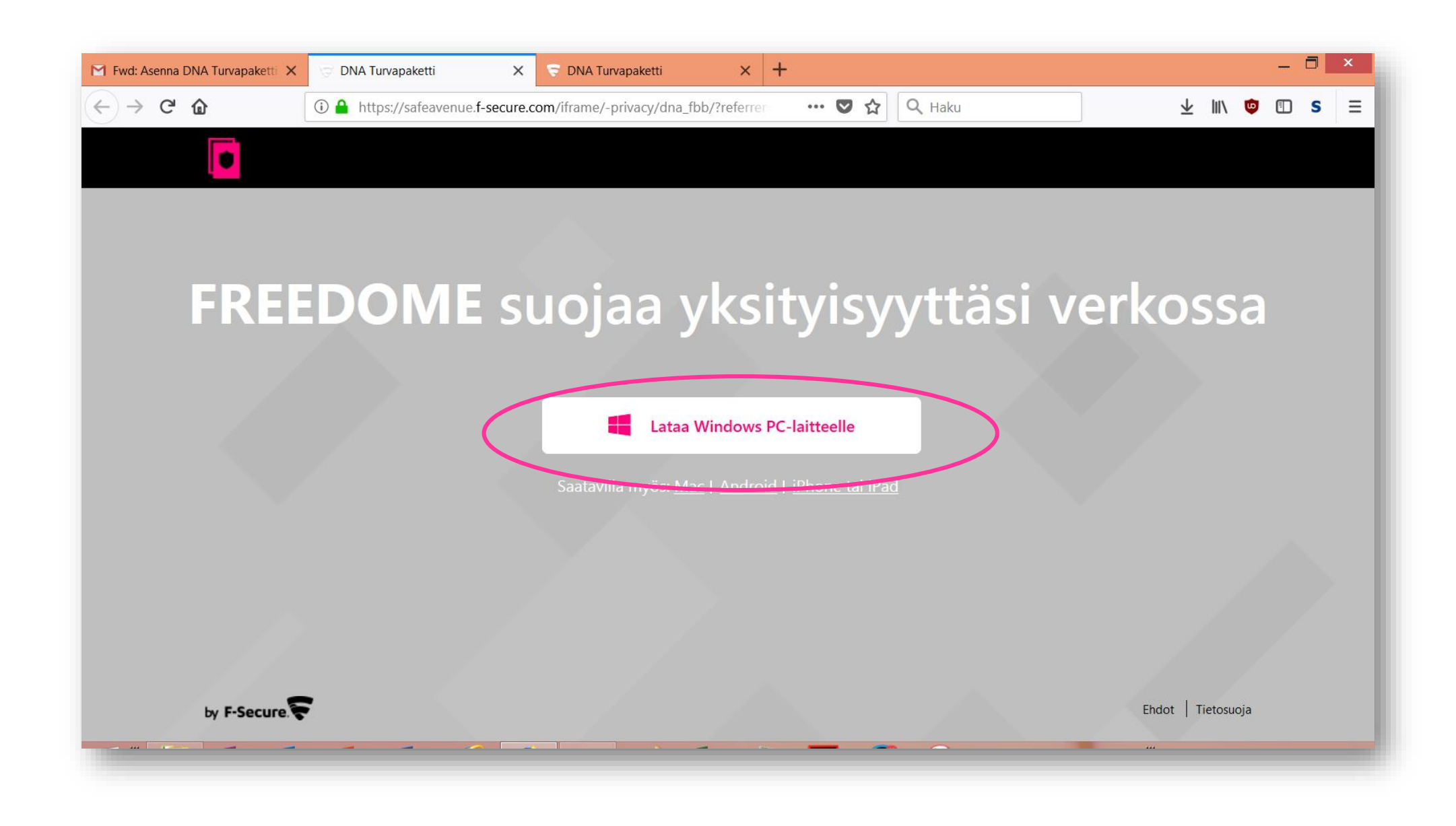

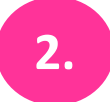

Freedome VPN asennuspaketti ladataan laitteeseen. Avaa tiedosto ohjeen mukaan.

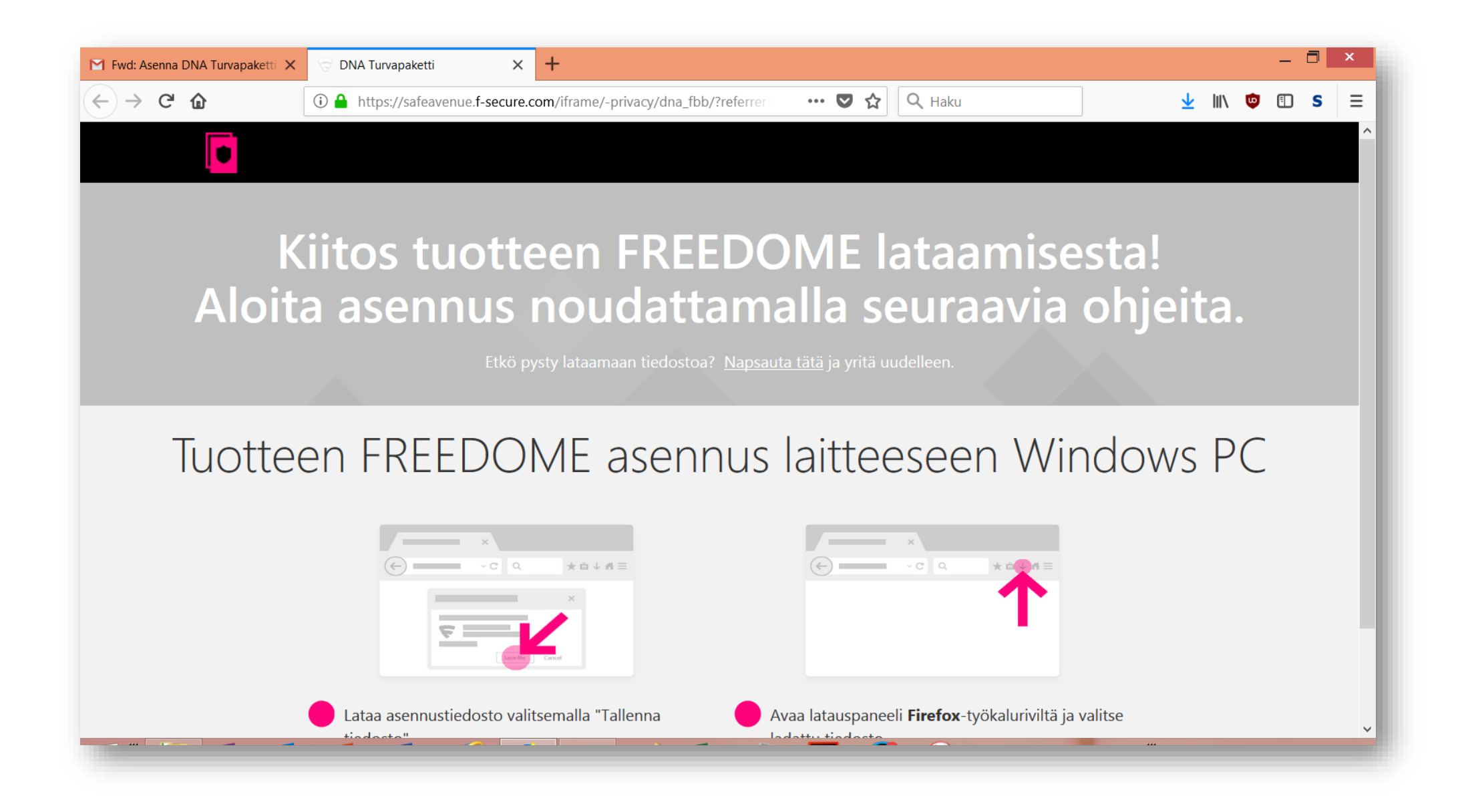

#### Klikkaa "Tallenna tiedosto" -painiketta.

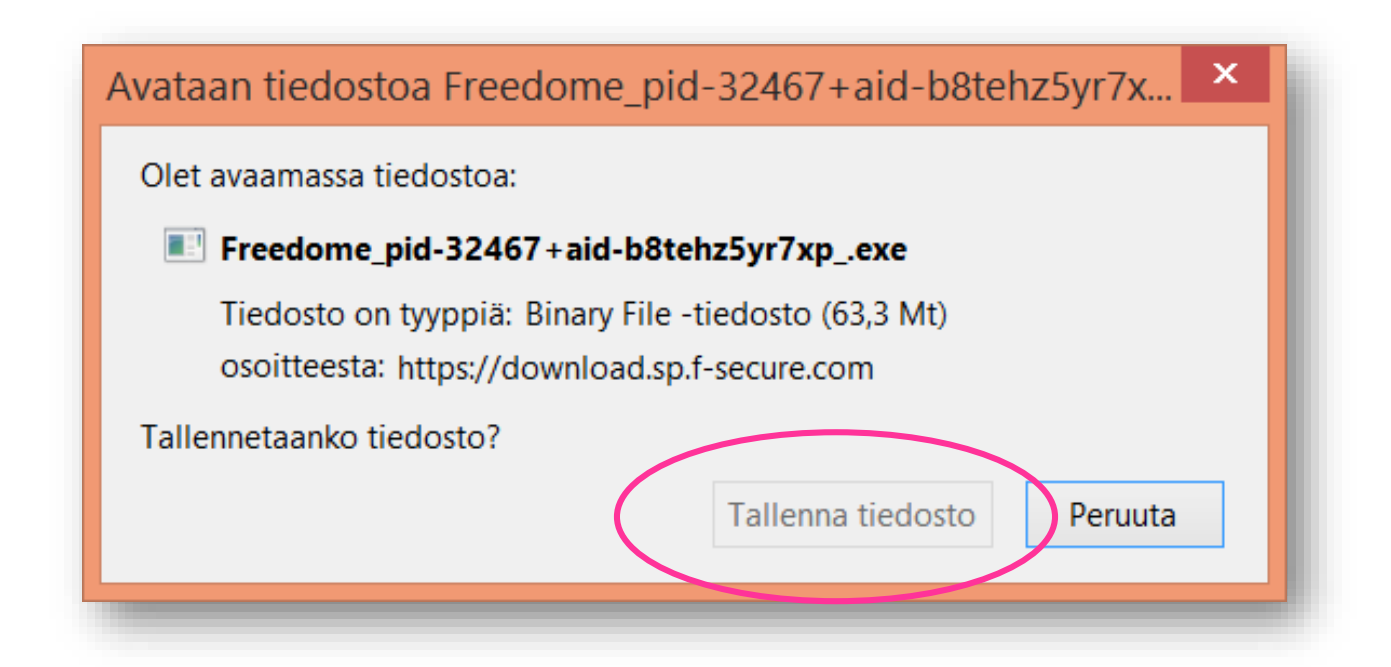

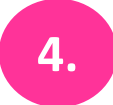

#### Päivitä ohjelmisto klikkaamalla "Päivitä" -painiketta.

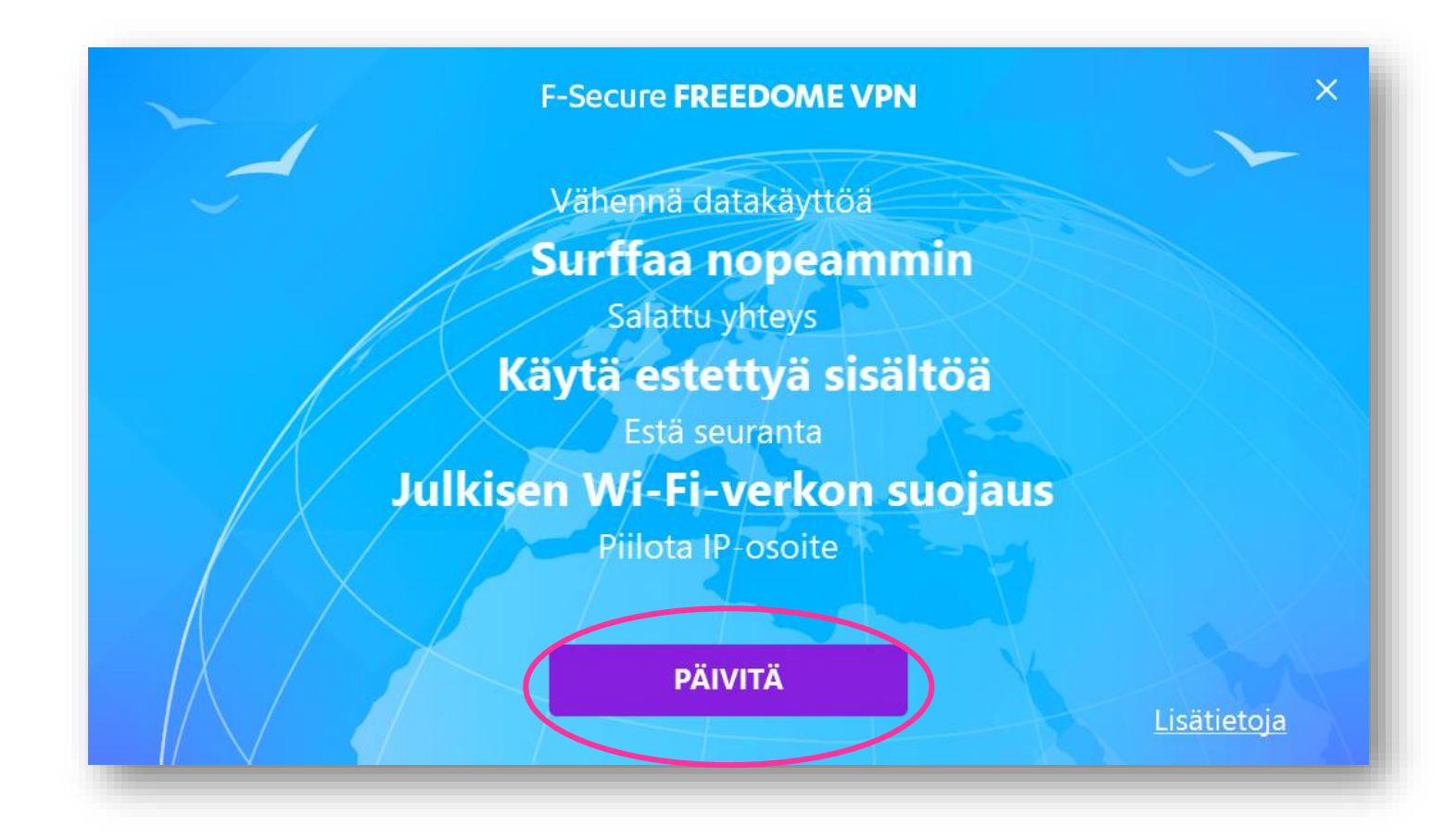

#### Hyväksy palveluehdot klikkaamalla "Hyväksy" -painiketta.

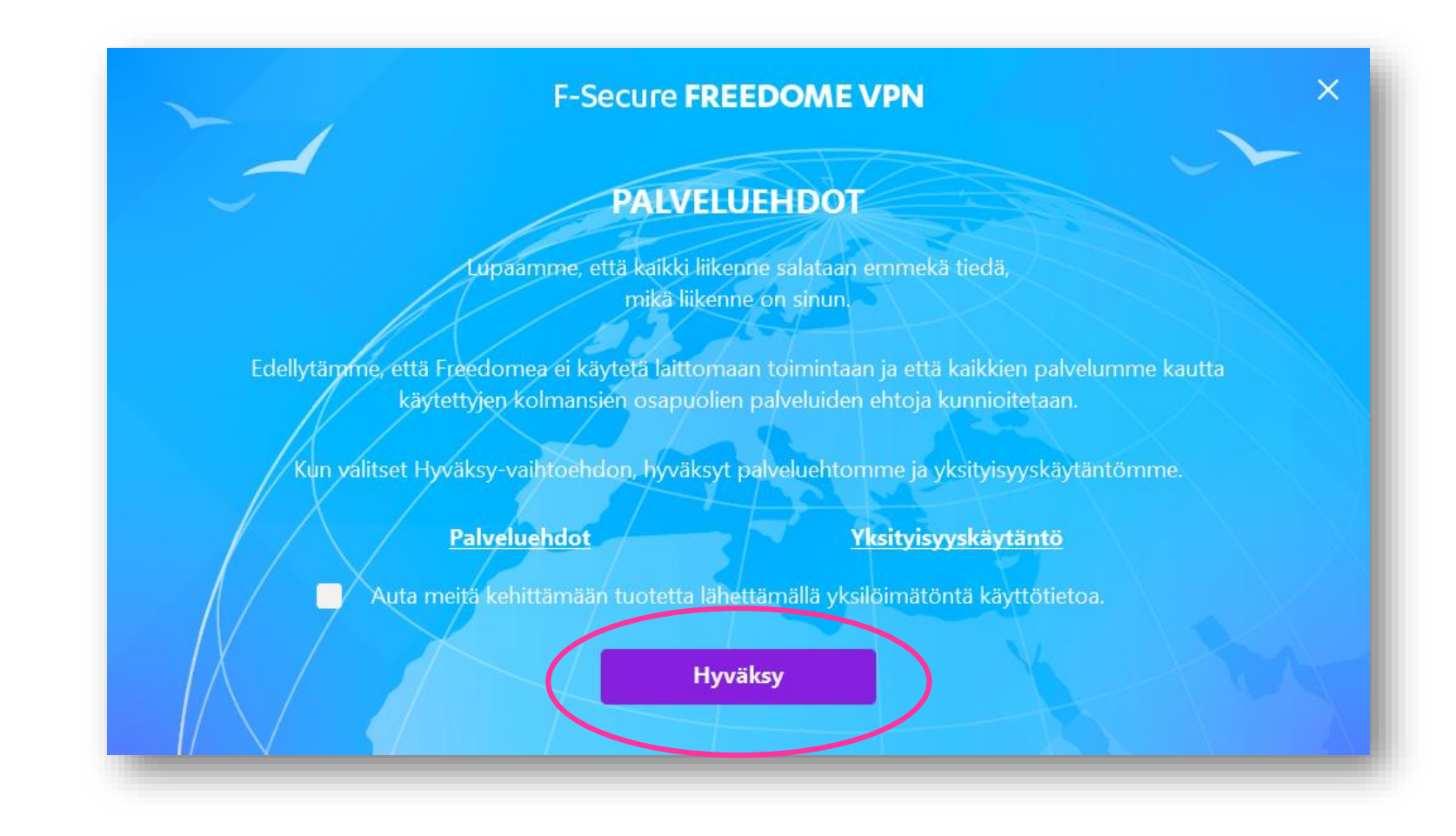

#### Päivitys käynnistyy.

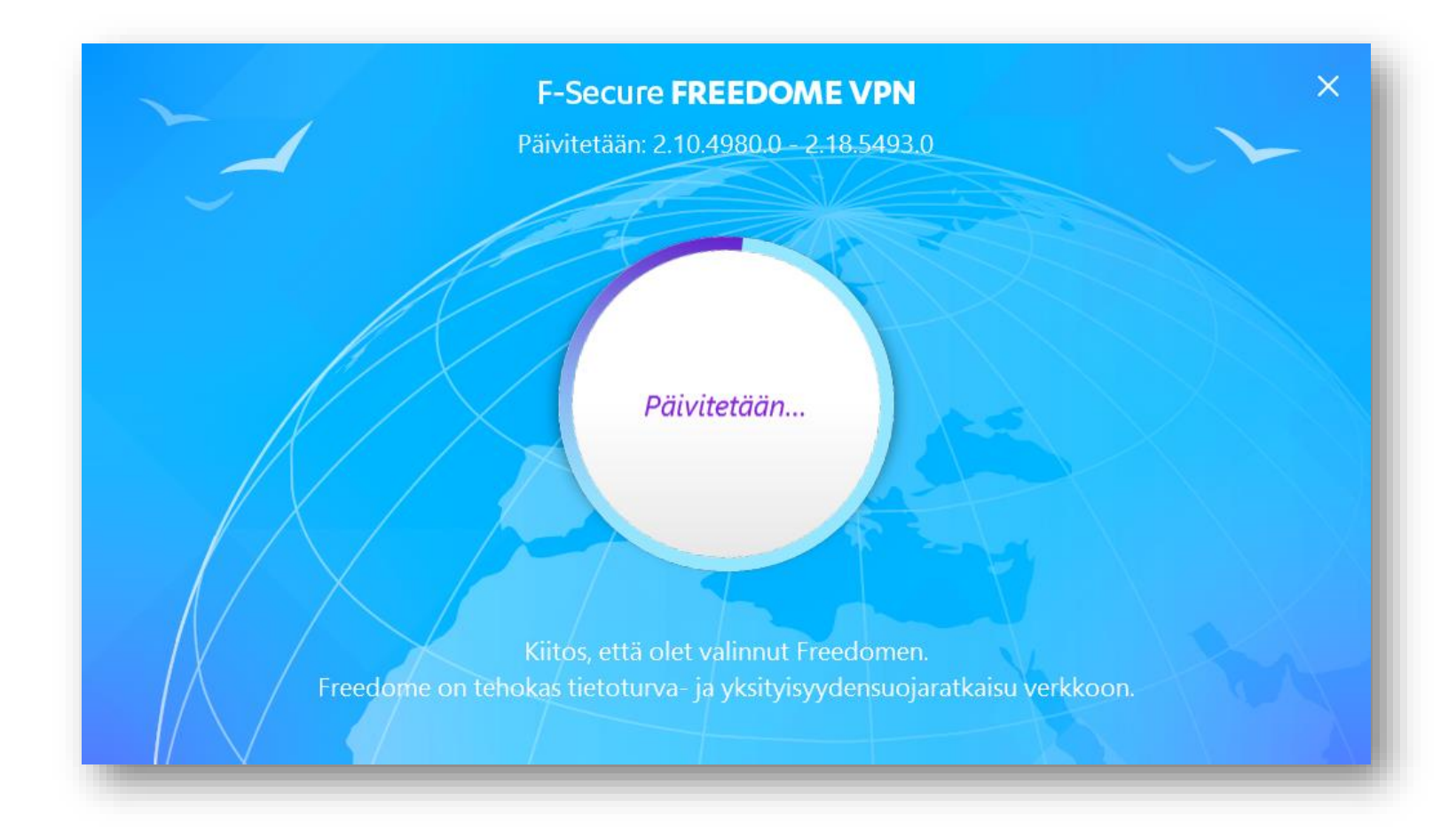

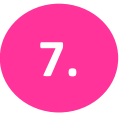

Nimeä laite halutessasi ja klikkaa "Jatka" -painiketta.

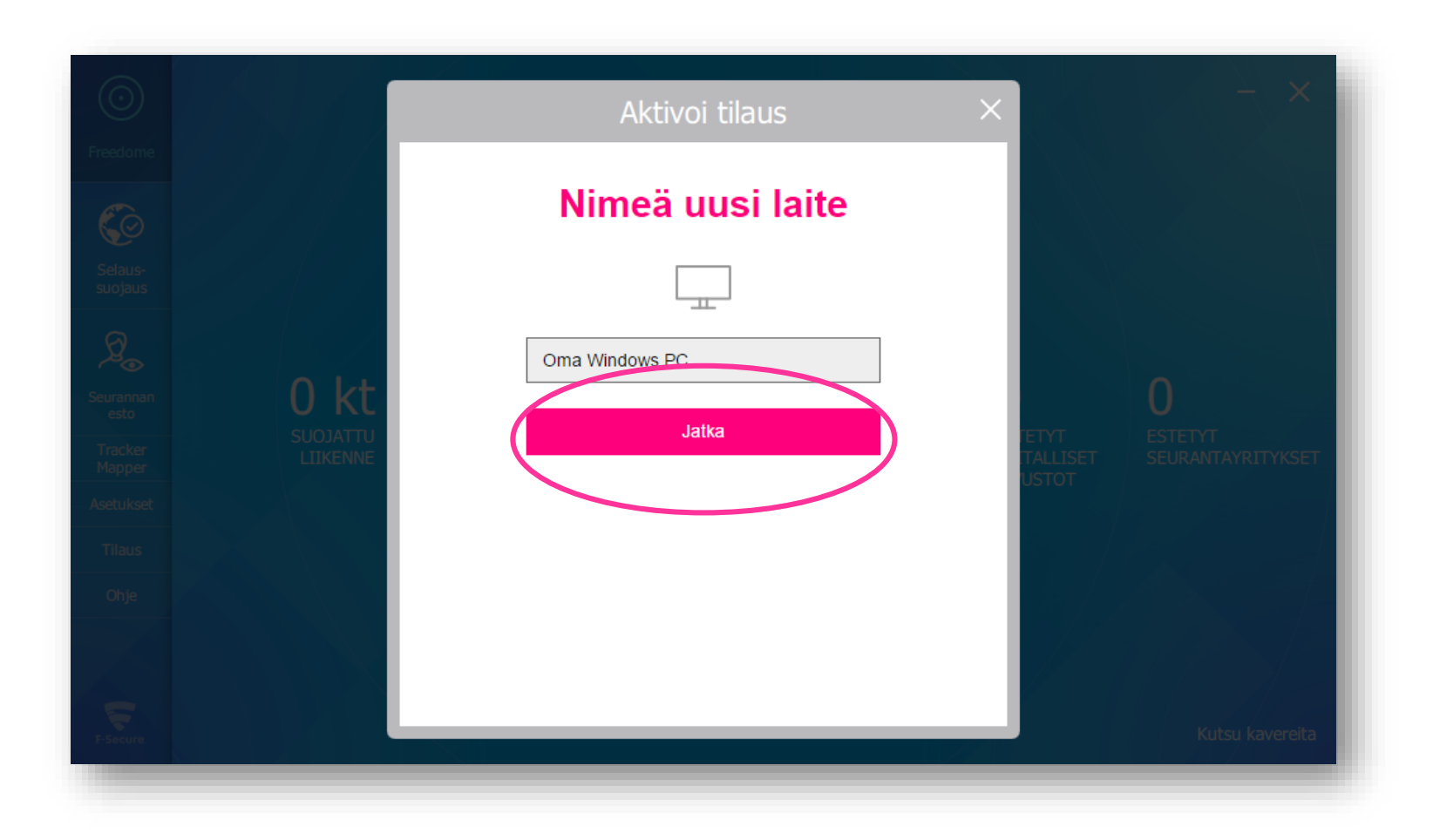

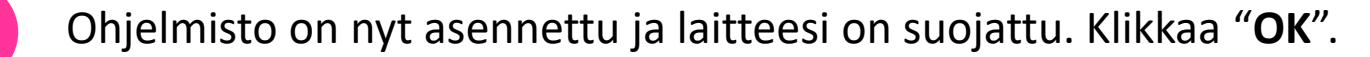

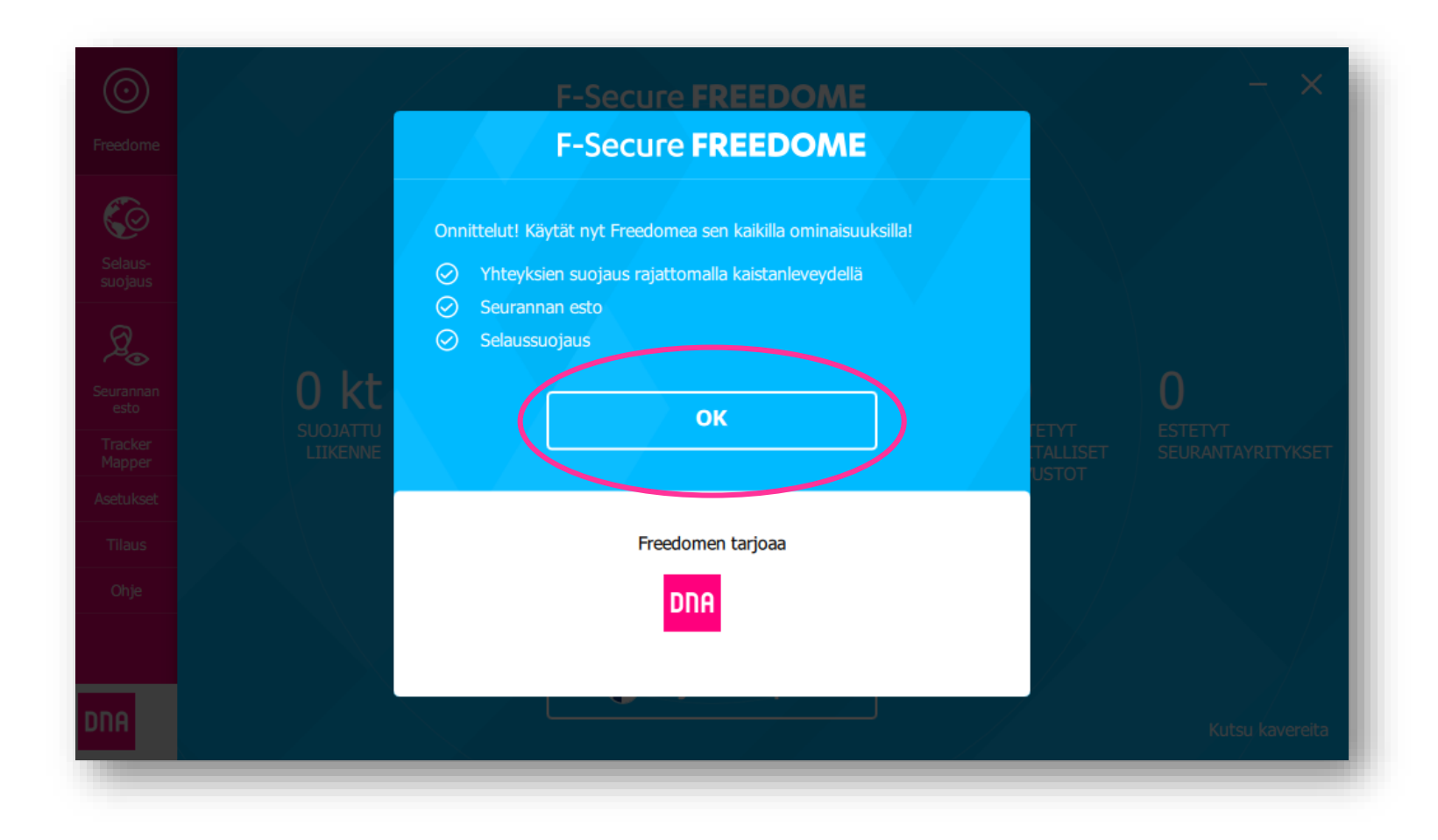

## Ohjelmiston käyttötiedot

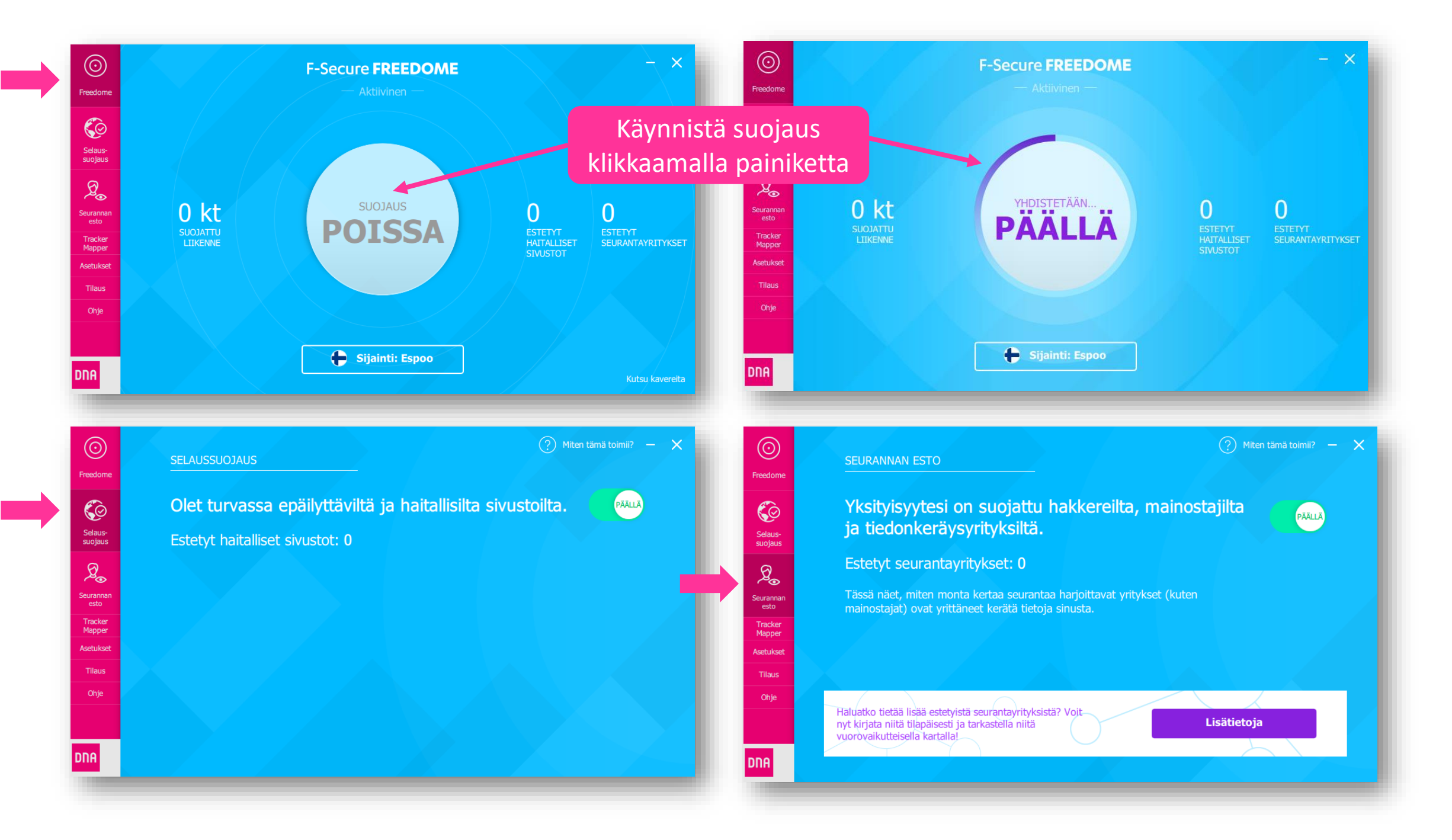

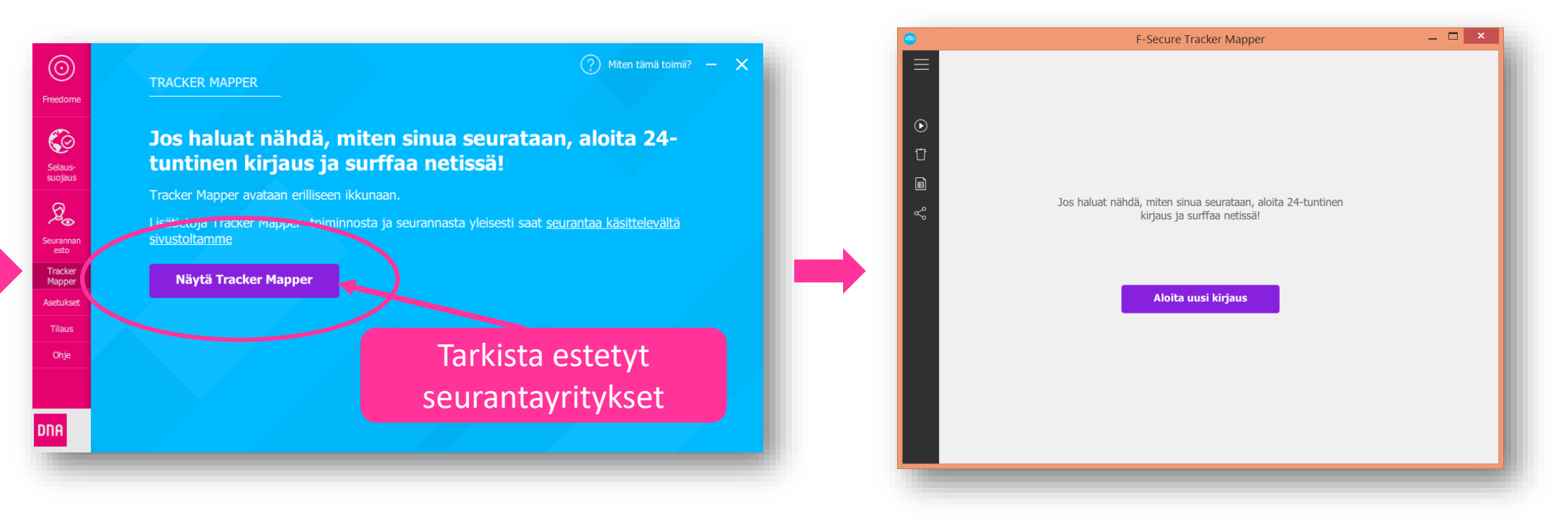

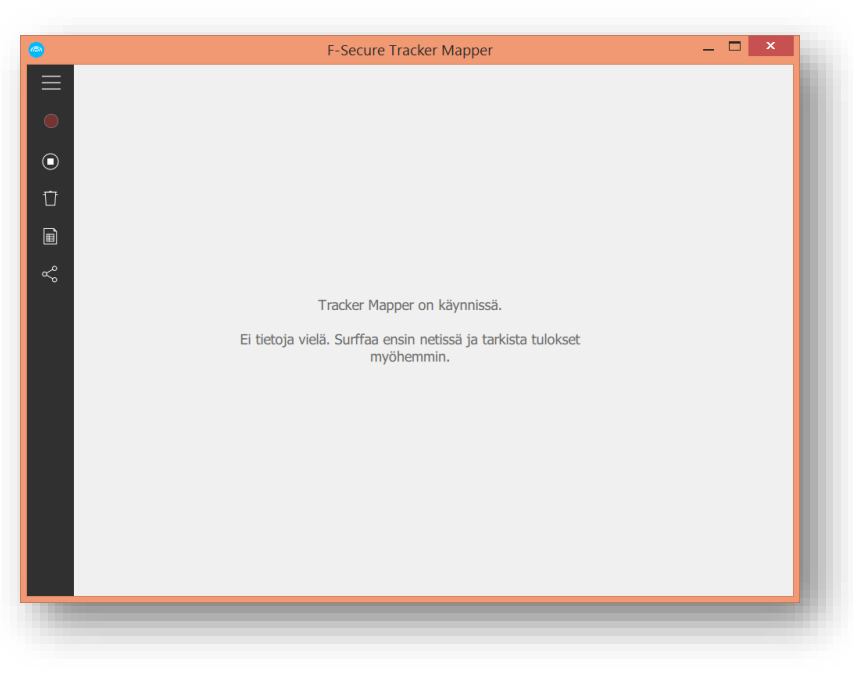

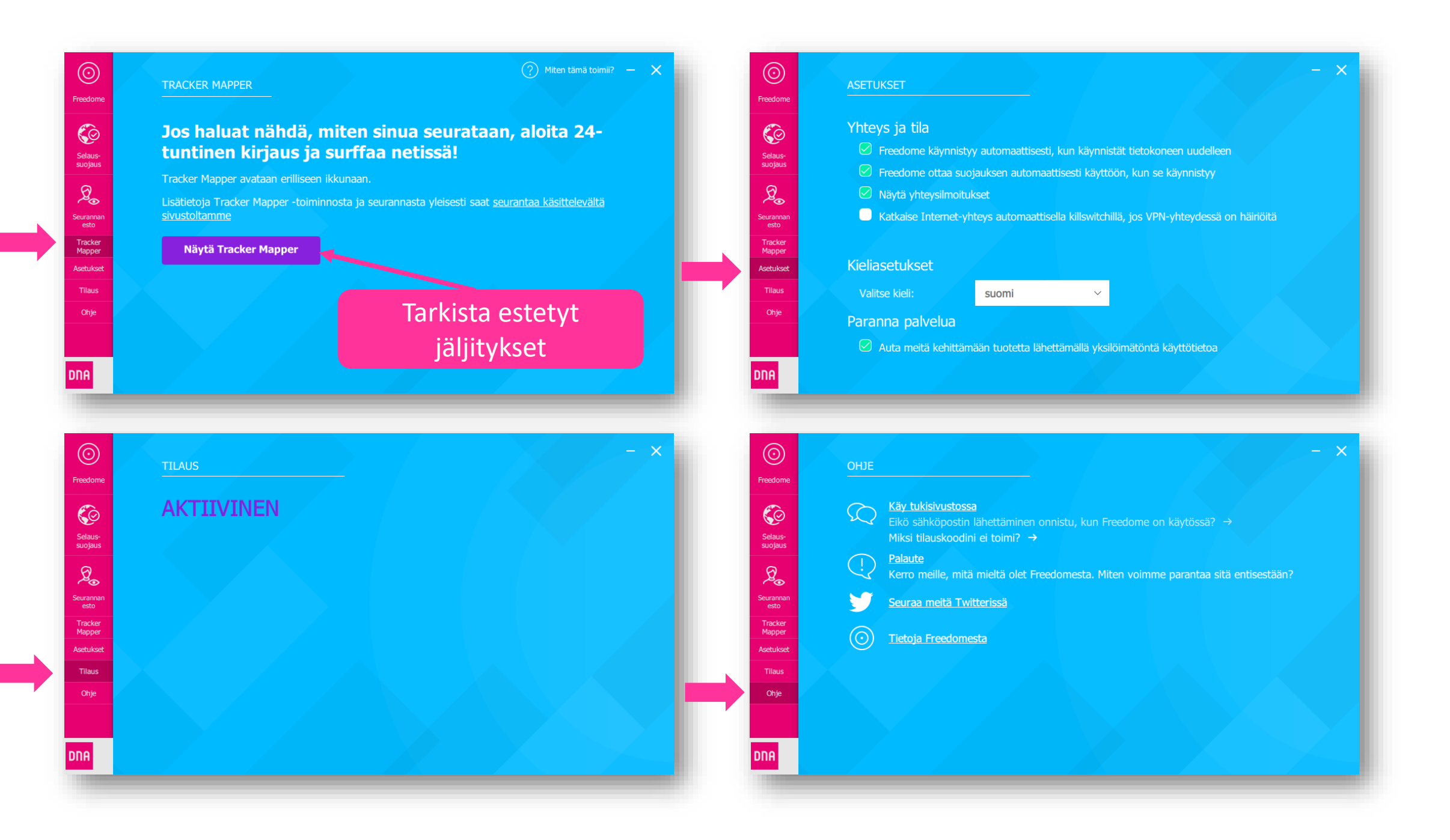